## Firmware Upgrade Remotely For Distributors

## -On Livoltek Web Platform

Before you upgrading for devices of end-users remotely, you must log in your distributor account. Please register your account referring to Part. A if you don't have it.(The installer account doesn't support firmware upgrade on web.)

## **A. Account Registration**

There are two ways to obtain a My Livoltek account for distributors:

- ① Contact your upper-level distributor to create a new account for you.
- ② Register your account through Livoltek web platform by yourself. Here are the steps as follows.
- 1. Before registering an account in Livoltek website, please kindly check the URL whether it is the correct server for your region or not.
- For users in Asia, Latin America, Australia and other regions, please access the international server by using the URL below. https://www.livoltek-portal.com/#/
- For users in Europe, Middle East and Africa, please access the EU & MEA server by using the URL below. https://evs.livoltek-portal.com/#/
- 2. Choose "Distributor/Installer" tab and click Register Now to create an account.

3. Fill in required information successively and click "Register".

**Tips:** Open your email and enter the verification code you receive after filling in the email address on your registration list.

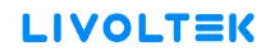

|                                                                                                    | LIVOLTEK                                                                     |
|----------------------------------------------------------------------------------------------------|------------------------------------------------------------------------------|
| Transformers . The second second | End start Distribution/instature                                             |
| senare ser                                                                                                    |                                                                              |
|                                                                                                    | Wolfication code                                                             |
|                                                                                                    | TeleptoneNo. Inave read and agree to the Terms of Service aid Privacy Policy |
|                                                                                                    | Register<br>Evisting account? Sign in now                                    |

- 4. Go back to login page to enter account and password then click "Login."
- 5. Fill in the "New organization" information table in turn and click "submit" it. **Tips:** 
  - 1 The 'Company Name' will be used as your organization name.
  - ② If you don't have an upper-level organization, please input and search 'Livoltek'.)
  - ③ After you click 'Submit' button, please wait for Livoltek administrator to review, and approve your application. You can also contact our technical support personnel to approve it quickly.

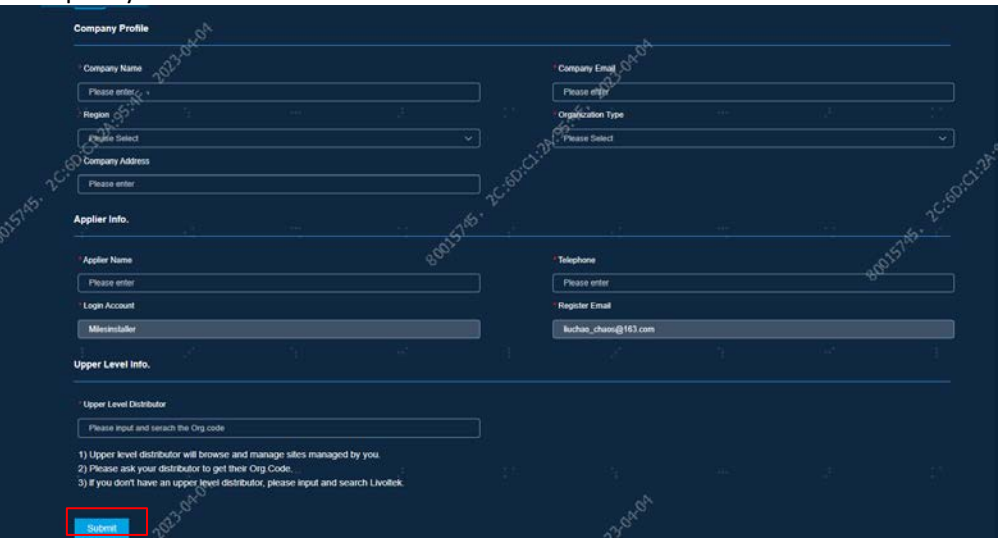

|     | New Organization      | 1612.0°             | Approval Info.               |
|-----|-----------------------|---------------------|------------------------------|
|     | Company Profile       | Company Email       | Application for registration |
|     | Milesinstaller tesing | Miles_chaos@163.com |                              |
|     | * Region              | · Organization Type |                              |
| 351 | China                 | v Installer 6       |                              |
|     | * Organization Code   | Company Address     |                              |
|     | CN002ML99J            | hangzhoù china      |                              |
|     | Applier Info.         |                     |                              |
|     | PAppler Name          | * Telephone         |                              |
|     | MiesLia               | 18913073860         |                              |
|     | * Login Account       | * Register Email    |                              |
|     |                       |                     |                              |

## **B. Firmware Upgrade**

1. Log into your account and you will see management page as below.

| LIVOLTEK Homepage Big Board Sites                                                                                                    | Devices 🗸 O&M 👻 Customer Service 🗸 System Management 🗠                                                                                                    | V2.2.2.3 English 🔻 📮 🔔 🔹                                                                                                    |
|----------------------------------------------------------------------------------------------------|----------------------------------------------------------------------------------------------------|----------------------------------------------------------------------------------------------------|
| Site Status                                                                                                    | Crid-tied Solar System                                                                                                    | 5 performance                                                                                                    |
| Generation Status<br>6.33 w<br>Real fame Hower<br>PV Capacity<br>PV Capacity<br>P | Solar Storage System<br>Wh<br>100<br>0 0 0 0 0 0 0 0 0 0 0 0 0 0 0 0 0 0                                                                                                     | Ben for the state of the state of the state |
| Official Vision     Official Vision       Image: A 22.86 Annun     Image: A 26.07 Annun       Weather Overview     Mont 3023 64 10       Image: A 27     Image: A 27                                                                                                    | EV Charging Hub to the ging datation Will taking the feedback of the general taken to the general taken to the general taken taken to the general taken taken to the general taken taken t | 29                                                                                                    |
|                                                                                                    |                                                                                                    | Online Office Alarm<br>1 28 0                                                                                                    |

2. Enter the Upgrade Operating page:

Click "O&M" > "Device Operation" > "Firmware Upgrade" (create upgrade task/check upgrade history):

| LIVOLTEK                       | Homepage       | Big Board | Sites | Devices ~ | 0&M ^       | Customer Serv | vice System Manage |
|--------------------------------|----------------|-----------|-------|-----------|-------------|---------------|--------------------|
| O&M >> Device Operation >> Fin | rmware Upgrade |           |       |           | Device Oper | ation <       | Firmware Upgrade   |
| Real-time Task                 | History        |           |       |           | Alarms      | °0.           |                    |
| • New Upgrade Task             |                |           |       |           | Reports >   |               |                    |

3. Create an upgrade task:

If the form of installation is single, please click "Single", otherwise click "parallel".

|                                             | Big Board Sites      | Devices ~ 08M ~ | Customer Service ~       | System Management ~     |                       |                    |
|---------------------------------------------|----------------------|-----------------|--------------------------|-------------------------|-----------------------|--------------------|
| O&M >> Device Operation >> Firmware Upgrade | .0                   |                 |                          |                         |                       |                    |
| Real-time Task History                      | A PART               |                 |                          |                         |                       |                    |
| O Parallel O Single                         |                      |                 |                          | Ś                       | <i>\$</i> 7           |                    |
| Site Name Product Series                    | Product Model Device | SN .            | Operate Account Firmware | e Type Previous Version | Upgraded Version Upgr | ade Completion Tir |
| 1. A. A. A. A. A. A. A. A. A. A. A. A. A.   | r                    |                 |                          | \$.<br>                 |                       |                    |

Click "Parallel/Single" > Select "product series" > "product model" > Select "firmware type" > Search "device SN" > Select "target device" > Search "target version and confirm." If you don't know about above information of devices, find it on the nameplate of device or search SN in "Devices" to obtain them.

| GF          | uct Series        | Product Model | Firmware Type              | Version | Device S          | ŝN       |
|-------------|-------------------|---------------|----------------------------|---------|-------------------|----------|
| ielecto     | ed I Count Device |               |                            |         | Q Search          | D. Repet |
|             | Device SN         |               | Product Model              | Ver     | sion              |          |
|             | GFX3001H22200065  |               | GFX3001H22200065(GF1-5K485 | 31) VO. | 8.3               |          |
|             |                   |               | ç <sup>9</sup>             |         |                   |          |
| Total 1     | I 20/page ∨       | < 1 > G       | o to 1                     |         |                   |          |
| arget       | Version           | Firmwa        | ure .                      | Version | Commited          |          |
| V0.68 - GF1 |                   |               |                            |         | 06:42:51.000+0000 |          |

- 4. Check task status:
- You can click "Real-time Task" to check real-time tasks which are in progress.

| Real-time Task     | History        |               |                              |
|--------------------|----------------|---------------|------------------------------|
| 🕀 New Upgrade Task | )              |               |                              |
| Site Name          | Product Series | Product Model | Device SN                    |
| Joaane             | GF             | GF1-5K48S1    | GFX5001N21120190(GF1-5K48S1) |
|                    |                | task li       | st                           |

• You can click "History" to check history task succeed or not. (failure reason is also shown in the list.)

If successful, "Upgrade Success" will be displayed in "Upgrade Result" in the History list.

| Real-time Task | History                                           |        |                |             |                         |         |           |                |                  |                  |                           |                 |                                                      |
|----------------|---------------------------------------------------|--------|----------------|-------------|-------------------------|---------|-----------|----------------|------------------|------------------|---------------------------|-----------------|------------------------------------------------------|
| Product Series | Product Model Plinnware Type Upgrade Result. Upgr |        |                |             | Upgrade Competen        | ed Time |           |                |                  |                  |                           |                 |                                                      |
| Please select  |                                                   | Please | e select       |             | Al                      |         | AI        |                | 2022-10-15       | - 2022-11-15     |                           |                 | O Search D Reset                                     |
| Site Name      | Product Set                                       | ries   | Product Model  | Devic       | e 58                    | Operat  | e Account | Ferminate Type | Previous Version | Upgraded Wirsion | Upgrade Completion Time 🗢 | Upgrade Result  | Failure Reason                                       |
| 4F-ON GRID     | GT                                                |        | GT1-6KD1       | GT11        | 001H22360004(GT1-6KD1)  | LINRD   |           | DSP2           | V1.0.3           | V10.4            | 2022-11-15 15:46:33       | Upgrade Success |                                                      |
| 4F-ON GRID     |                                                   |        | GT1-6KD1       | GT11        | 0011-22360004(GT1-6KD1) | LIKRD   |           | DSP1           | V1.1.0           |                  | 2022-11-15 15:07:57       | Upgrade Failed  | Upgrade Failed(Tarpet Erneware Install ation failed) |
| 4F-ON GRID     |                                                   |        | GT1-6KD1       | otte        | 001F22360004(GT1-6KE1)  | LINRD   |           | DSP1           |                  |                  | 2022-11-15 14:40:54       | Upgrade Success |                                                      |
| 4F-ON GRID     |                                                   |        | GT1 6KD1       | <b>GTIN</b> | 011-22360304(GT1-6KD1)  | LISRD   |           | DSP2           |                  |                  | 2022-11-15 1494.01        | Upgrade Success |                                                      |
| 4-ON GRID      |                                                   |        | GTH-SKUT TOTAL | am          | 011-22360304(GT1-6KC1)  | LINRD   |           | DSP1           | vyad             |                  | 2022-11-15 13:52:46       | Upgrade Fasted  | Timeout (Waitting for device updatin<br>g)           |